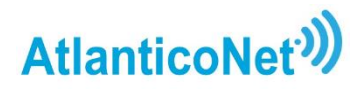

Cómo cambiar el nombre y/o clave de su enrutador

Antes de iniciar, asegúrese de estar conectado a la red WiFi que va a modificar.

1. Ingrese a <u>http://192.168.0.1/</u>, o copie y pegue el número 192.168.0.1 en la barra de direcciones.

| 2. En la barra de contraseña, digitar "admin"                                                    |                                                                         |                               | Te                                             | nda                                                              |                                                   |
|--------------------------------------------------------------------------------------------------|-------------------------------------------------------------------------|-------------------------------|------------------------------------------------|------------------------------------------------------------------|---------------------------------------------------|
| 3.                                                                                               |                                                                         |                               | Español Contraser Inicia OMidaste tu contraser | a de inicio de <sub>Pars</sub> e<br><b>ar Sesión</b><br>raseña?+ |                                                   |
| Ingresar a <b>"Ajustes Inalámbricos"</b>                                                         |                                                                         |                               |                                                |                                                                  | <b>o</b> – ø ×                                    |
| ← → ← ▲ No seguro   192.168.0.1/in<br>Venda<br>Estado                                            | dex.html                                                                | )                             |                                                | Cerrar Sesión Esp                                                | ▶ ☆ 券 🕖 :<br>ahol-                                |
| Justes Inalambricos     Control de Ancho de                                                      | Nombre y Contraseña de WiFi<br>Nombre de WiFi (SSID)                    | ENDA_djh2873hj2               | Ocultar SSID                                   | (@)                                                              | 5                                                 |
| Aquí puede cambiar el nombre de su red WiFi.                                                     | Modo de Seguridad VI<br>Contraseña WIFI ····<br>Multi SSID ana+Password | /PAWPA2-PSK Mezclado(Recome v |                                                | Una vez ter<br>realizar sus o<br>oprima el botór                 | mine de<br>cambios,<br>n " <mark>Aceptar</mark> " |
| Aquí puede cambiar la clave del<br>enrutador/red WiFi (mínimo 8<br>caracteres) Becomendamos usar | Muiti SSID O H<br>Horario WiFi                                          | labilitar 💿 Inhabilitar       | L                                              |                                                                  |                                                   |
| una combinación de letras,<br>números y símbolos.                                                | Horario WiFi O H                                                        | labilitar 🖲 Inhabilitar       |                                                | Aceptar Cancela                                                  | λμ.                                               |

**IMPORTANTE:** Una vez realice cambios a su enrutador, todos los equipos previamente conectados a la red serán desconectados, por lo cual deberá realizar la conexión al enrutador nuevamente desde cada equipo. Haga clic <u>aquí</u> para ir al instructivo de cómo realizar la conexión de los equipos.